## **CPI AD-Hoc Query Instructions**

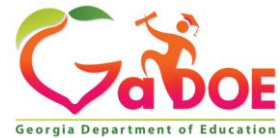

### **CPI Application**

#### Logging into the "Portal"

#### https://portal.doe.k12.ga.us/Login.aspx

|                                                                                                    | MyGaDOE                                                                                                    |
|----------------------------------------------------------------------------------------------------|----------------------------------------------------------------------------------------------------|
| Please Log In         Username:       kagreen@doe.k12.ga.us         Variable       Variable         Password:       ••••••••         I forgot my passphrase!       Login | <ul> <li>Helpful links</li> <li>MyGaDOE Online Guide</li> <li>GaDOE Public Website</li> <li>Information Systems</li> <li>AYP &amp; NCLB</li> <li>Georgia Standards</li> <li>Data Collections</li> <li>Financial Reports</li> <li>Report Card</li> </ul> |
| This website requires Cookies be enabled in y                                                                                                    | Need<br>Login<br>Access?                                                                                                    |

2

#### **Application Selection**

You may just have one option available to you, depending on your access authority

|                                                                        | artal.doe.k12.ga.us/Index.aspx 🔎 – 🚔 🖒 📡 Welcome to the Georgia De 🗙 👘 😪                                                                                                    |
|------------------------------------------------------------------------|----------------------------------------------------------------------------------------------------|
| <u>File Edit View Fav</u>                                              | orites Iools Help                                                                                                    |
| Gibor                                                                  | Search Districts 0-9 A B C D E F G H I J K L M N O P Q R S T U V W X Y Z Welcome to MyGaDOE Help: Dicket   Online Documentation                                                                                                    |
| Georgia Department of Educatio     Site Navigation     Home     Logout | Surveys     Image: Surveys     Image: Surveys |
| Information Technolog                                                  | y No new surveys available                                                                                                    |
| CCRPI                                                                  |                                                                                                    |
| Consolidated                                                           |                                                                                                    |
| COPS Financial                                                         |                                                                                                    |
| Special Education<br>Annual Reports                                    |                                                                                                    |
| Data Collection                                                        | CPI Codes                                                                                                    |
| View Documents                                                         | CPI-Active D L CDL                                                                                                    |
| Facility and School<br>Registry                                        | Error Admin Don't see CPI                                                                                                    |
| Finance Applications                                                   | Free and Reduced                                                                                                    |
| CDOE User Admin                                                        | Full Time Equivalent ACLIVE !!                                                                                                    |
| School Nutrition                                                       | GUIDE                                                                                                    |
| Monitoring                                                             |                                                                                                    |
| Message Center                                                         | Private School                                                                                                    |
| Grants Application                                                     | Collection Main Menu Security Officer                                                                                                    |
| MSIX Administration                                                    | Student Class                                                                                                    |
| CTAE Reporting                                                         | Application                                                                                                    |
| Scholarship                                                            | Student Record                                                                                                    |
| Technology<br>Inventory                                                | Teacher Class                                                                                                    |
| Title I Comparability                                                  |                                                                                                    |
| COPS Planning                                                          |                                                                                                    |
| SE Applications<br>Dashboard                                           |                                                                                                    |
| TVES IVES                                                              |                                                                                                    |
|                                                                        |                                                                                                    |
|                                                                        |                                                                                                    |

### Select Transmission Period

|                                                | Transmission Period                                                |  |
|------------------------------------------------|--------------------------------------------------------------------|--|
| Transmission Cycles                            | Current Documentation                                              |  |
| CPI Menu for March, 2020 (CPI 2020-2)          |                                                                    |  |
| CPI Menu for October, 2019 (CPI 2020-1)        | CPI File Layout                                                    |  |
| CPI Menu for July, 2019 (CPI 2019-3)           | <ul> <li>CPI-PSC Certificate File Layout and Edit Rules</li> </ul> |  |
| CPI Menu for March, 2019 (CPI 2019-2)          |                                                                    |  |
| CPI Menu for October, 2018 (CPI 2019-1)        |                                                                    |  |
| CPI Menu for July, 2018 (CPI 2018-3)           |                                                                    |  |
| CPI Menu for March, 2018 (CPI 2018-2)          |                                                                    |  |
| <u>CPI Menu for October, 2017 (CPI 2018-1)</u> |                                                                    |  |
| CPI Menu for July, 2017 (CPI 2017-3)           |                                                                    |  |
| <u>CPI Menu for March, 2017 (CPI 2017-2)</u>   |                                                                    |  |
| <u>CPI Menu for October, 2016 (CPI 2017-1)</u> |                                                                    |  |
| <u>CPI Menu for July, 2016 (CPI 2016-3)</u>    |                                                                    |  |
| <u>CPI Menu for March, 2016 (CPI 2016-2)</u>   |                                                                    |  |
| CPI Menu for October, 2015 (CPI 2016-1)        |                                                                    |  |
| <u>CPI Menu for July, 2015 (CPI 2015-3)</u>    |                                                                    |  |
| CPI Menu for March, 2015 (CPI 2015-2)          |                                                                    |  |
| CPI Menu for October, 2014 (CPI 2015-1)        |                                                                    |  |
| <u>CPI Menu for July, 2014 (CPI 2014-3)</u>    |                                                                    |  |
| CPI Menu for March, 2014 (CPI 2014-2)          |                                                                    |  |
| CPI Menu for October, 2013 (CPI 2014-1)        |                                                                    |  |
| CPI Menu for July, 2013 (CPI 2013-3)           |                                                                    |  |
| CPI Menu for March, 2013 (CPI 2013-2)          |                                                                    |  |
| <u>CPI Menu for October, 2012 (CPI 2013-1)</u> |                                                                    |  |
| CPI Menu for July, 2012 (CPI 2012-3)           |                                                                    |  |
| CPI Menu for March, 2012 (CPI 2012-2)          |                                                                    |  |
| CPI Menu for October, 2011 (CPI 2012-1)        |                                                                    |  |
| CPI Menu for July, 2011 (CPI 2011-3)           |                                                                    |  |
| CPI Menu for March, 2011 (CPI 2011-2)          |                                                                    |  |
| CPI Menu for July 2010 (CPI 2011-1)            |                                                                    |  |
| CPI Menu for March, 2010 (CPI 2010-3)          |                                                                    |  |
| CPI Menu for Octobor, 2000 (CPI 2010-2)        |                                                                    |  |
| CPT Mettu for October, 2009 (CPT 2010-1)       |                                                                    |  |

#### Click on the Current cycle to get to the main menu

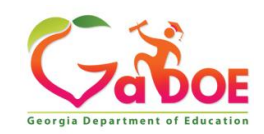

Richard Woods, Georgia's School Superintendent | Georgia Department of Education | Educating Georgia's Future

# From the Main Menu click on ADHOC Query

|   |          | CPI Main Menu                                                              |
|---|----------|----------------------------------------------------------------------------|
| Г |          |                                                                            |
|   |          | Data have Errors.                                                          |
|   |          |                                                                            |
|   |          | Report Menu                                                                |
|   |          | CPI File Upload                                                            |
|   | <u>ا</u> | CPI Add/Edit/Delete                                                        |
|   |          | Validation Routine                                                         |
|   |          | Vandation redating                                                         |
| 1 | O        | Manual Relief Request                                                      |
|   |          |                                                                            |
|   | O        | Nurses License Verification                                                |
|   | O        | AP Professional Development Verification (will be available on 02-09-2020) |
|   | O        | IB Professional Development Verification (will be available on 02-09-2020) |
|   |          |                                                                            |
|   | ٥        | ADHOC Query                                                                |
|   |          |                                                                            |
|   | ٣        | <u>CPI Primary Contacts</u>                                                |
|   | ٥        | SC006-Missing Teacher/Missing Assignment                                   |
|   |          |                                                                            |
|   | ٥        | PSC Data Request                                                           |
|   | O        | Transmission System                                                        |
|   | ٠        | Transmission Status                                                        |
|   | ٥        | Admin/Helpdesk Menu                                                        |

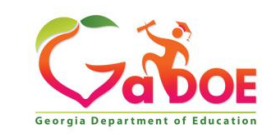

### **There are three Layout options**

- Current CPI Collection (ABC) (Current Year CPI Collection 1or 2)
- Prior-CPI Collection (ABC)
   (5 Year history for CPI 1 or 2)
- Prior-CPI Collection (AD)
   (5 Year history for CPI 3)
- The (ABCD) designates the layout or files collected in each CPI collection.
- A = Demographic data
- B = Employment data
- C = Assignments data
- D= Leave information

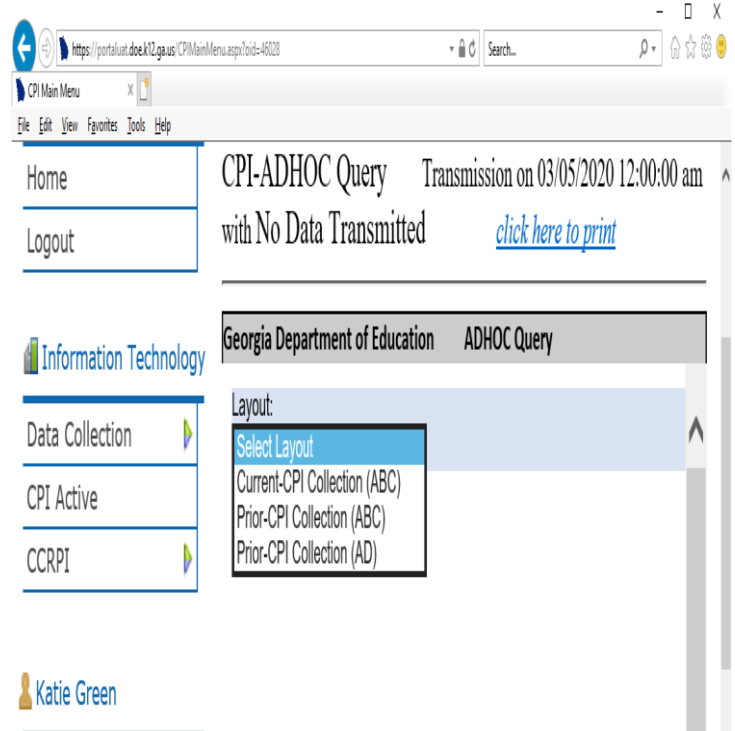

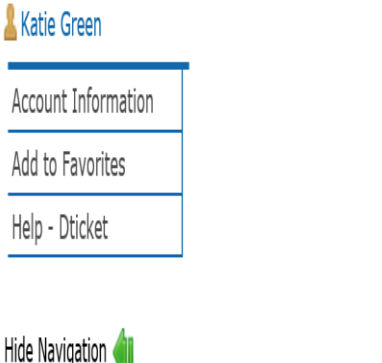

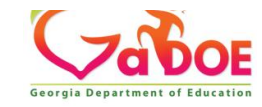

#### Click on the Drop Down Click on Current-CPI Collection (ABC)

| Information Technology                                                                                                    | Georgia Department of Education                                     | ADHOC Query                 |
|----------------------------------------------------------------------------------------------------|---------------------------------------------------------------------|-----------------------------|
| Data Collection 🛛 🕨                                                                                                    | Layout:<br>Select Layout                                            |                             |
| CPI Active                                                                                                    | ,                                                                   |                             |
| CCRPI 🕨                                                                                                    |                                                                     |                             |
|                                                                                                    |                                                                     |                             |
| https://portaluat.doe.k12.ga.us/CPIMa                                                                                             | inMenu.aspx?oid=46028                                               | → 🚔 🖒 Search                |
| CPI Main Menu ×<br>e Edit View Favorites Tools Help                                                                               | inMenu.aspx?oid=46028                                               | - ← 🚔 🖒 Search              |
| CPI Main Menu ×<br>Edit <u>V</u> iew F <u>a</u> vorites <u>T</u> ools <u>H</u> elp                                                | inMenu.aspx?oid=46028                                               | - ← 🚔 🖒 Search              |
| Attps://portaluat.doe.k12.ga.us/CPIMa     CPI Main Menu ×      L     le Edit View Favorites Tools Help     Information Technology | inMenu.aspx?oid=46028<br>Georgia Department of Education            | → ADHOC Query               |
| CPI Main Menu CPI Main Menu Edit View Favorites Tools Help Information Technology                                                 | inMenu.aspx?oid=46028<br>Georgia Department of Education<br>Layout: | → ADHOC Query               |
| A https://portaluat.doe.k12.ga.us/CPIMa     CPI Main Menu ×      CPI Main Menu ×      Information Technology     Data Collection  | Georgia Department of Education                                     | ← 🗎 Ĉ Search<br>ADHOC Query |

Gargia Department of Education

Prior-CPI Collection (AD)

CCRPI

#### Current CPI Collection (ABC) Current CPI Cycle 1or 2

|                                    | 112                                     |                                                                                   |                   | ×    |
|------------------------------------|-----------------------------------------|-----------------------------------------------------------------------------------|-------------------|------|
| https://portaiuat.do               | se.k 12.ga.us/CPIIVIainivienu.aspx?oid= | search                                                                            | <u>v</u> w w w    | 33 🕑 |
| CPI Main Menu X                    |                                         |                                                                                   |                   |      |
| <u>File Edit View Favorites To</u> | ols <u>H</u> elp                        |                                                                                   | - De sur estatuar |      |
| Georgia Department of Education    |                                         |                                                                                   | le Documentation  |      |
| Site Navigation                    | Return to Menu<br>CPI-ADHOC Ouerv       | Transmission on 03/02/2020 01:38:59 pm with Ready to Sign off click here to print |                   |      |
| Legent                             |                                         |                                                                                   |                   | - 1  |
| Logout                             | Georgia Department of Educa             | ion ADHOC Query                                                                   |                   | a 🗏  |
| 🕌 Information Technology           | March, 2020 CPI Cycle 2020              | -2 679-Jasper County                                                              |                   |      |
| Data Collection                    | Layout: Current-CPI Collection (        | ABC) V                                                                            | ~                 | •    |
| CPI Active                         |                                         |                                                                                   |                   |      |
| CCRPI 🕨                            | <u>?</u>                                | Element Selection (CPI Collection (ABC))                                          |                   |      |
| Latie Green                        |                                         | From List Selected                                                                |                   |      |
| Account Information                |                                         | System Code                                                                       |                   |      |
| Add to Favorites                   |                                         | Gender<br>Race Ethnic (Calculation)                                               |                   |      |
| Help - Dticket                     |                                         | Birth Date<br>Employee Number<br>Age (Calculation)<br>Barscened (M butcher        |                   |      |
| Hide Navigation 🜗                  |                                         | Go                                                                                |                   |      |

To choose one Data Element, highlight the Data Element then click the right arrow to move the Element into the Selected section, or you can click ALL to select all data elements to display.

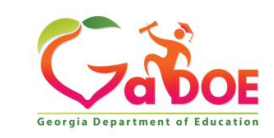

#### Current CPI Collection (ABC) Current CPI Cycle CPI 1or 2

| + https://portaluat.do             | e.k12.ga.us/CPIMainMenu.aspx?oid=46028 | → A C Search                                                                  |
|------------------------------------|----------------------------------------|-------------------------------------------------------------------------------|
| 📡 CPI Main Menu 🛛 🗙                |                                        |                                                                               |
| <u>File Edit View Favorites To</u> | ols <u>H</u> elp                       |                                                                               |
| Georgia Department of Education    | You nave (U) new messages.             | Help - BOSS                                                                   |
| ote Navigation                     | Return to Menu                         |                                                                               |
| Home                               | CPI-ADHOC Query Transmission           | n on 03/02/2020 01:38:59 pm with Ready to Sign off <u>click here to print</u> |
| Logout                             |                                        |                                                                               |
|                                    | Georgia Department of Education        | ADHOC Query                                                                   |
| 🕌 Information Technology           | March, 2020 CPI Cycle 2020-2           | 679-Jasper County                                                             |
| Data Collection                    | Layout: Current-CPI Collection (ABC) 🗸 |                                                                               |
| CPI Active                         |                                        |                                                                               |
| CCRPI 🕨                            | 2                                      | Element Selection (CPI Collection (ABC))                                      |
| Latie Green                        |                                        | From Selected                                                                 |
| Account Information                |                                        | Fiscal Year<br>Report Period                                                  |
| Add to Favorites                   |                                        | ALL System Code                                                               |
| Help - Dticket                     |                                        | Sender<br>Race Ethnic (Calculation)                                           |
| Hide Navigation 🜗                  |                                        | Birth Date<br>Employee Number<br>Age (Calculation)<br>Personnel Id Number     |
| Hide Navigation 🜗                  |                                        | Birth Date<br>Employee Number<br>Age (Calculation)<br>Personnel Id Number     |

After you have selected the Data Elements click on Go

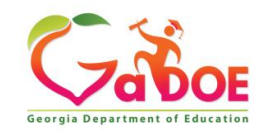

### Current CPI Collection (ABC) Current CPI Cycle 1 or 2

Back to Column Selection

#### Filter Selection (CPI Collection (ABC))

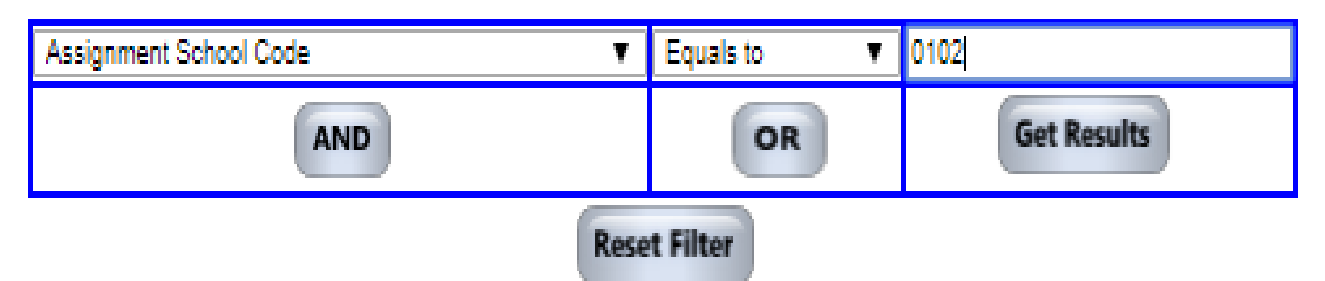

Filtering data allows you to limit the data selected. For example, you could select the data element Assignment School Code to limit the data extracted to school 0102.

- Choose the data element you want to filter on from the first drop down box.
- Choose the qualifier from the middle drop down box.
- In the right box, type a value.
- After filtering the data, click Get Results.

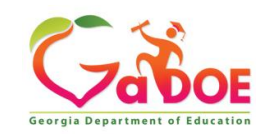

#### Current CPI Collection (ABC) Current CPI Cycle1or 2

| Geor         | gia Depa                        |                           | DO<br>of Educat | E                | Searc               | ch Districts<br>have (7160)  | new r         | 0-9<br>messages    | А В                  | С            |                  | )<br>              | E              | F             |               | G               | н                   | I                   | J                  | к                        | L                        | М                                            |               | N           |
|--------------|---------------------------------|---------------------------|-----------------|------------------|---------------------|------------------------------|---------------|--------------------|----------------------|--------------|------------------|--------------------|----------------|---------------|---------------|-----------------|---------------------|---------------------|--------------------|--------------------------|--------------------------|----------------------------------------------|---------------|-------------|
| Show Navigat | <u>Retur</u><br>CPI-A<br>Georgi | m to 1<br>ADH(<br>ia Depa | Menu<br>OC Q    | uery<br>of Educa | Trans<br>tion<br>-2 | mission on                   | 03/0          | 2/2020 (           | 01:38:59 pr          | n with R     | eady to          | Sign               | off            |               | <u>clic</u>   | k here          | <u>to prini</u>     | 1                   | _                  | A                        | ADHOC Q                  | uery<br>er County                            | 1             |             |
| tion         | Back                            | to Layou                  | ut Select       | tion<br>tion (AE | 3C)                 |                              |               |                    |                      | Personnel    |                  |                    |                |               |               |                 |                     |                     |                    | Certified                | Download                 | Payroll<br>Years Of                          | Certifi       | State       |
|              | Fisca<br>Year                   | Period                    | Code            | Code             | Gender              | Race Ethnic<br>(Calculation) | Birth<br>Date | Employee<br>Number | Age<br>(Calculation) | ld<br>Number | Employee<br>Type | Ethnic<br>Hispanic | Race<br>Indian | Race<br>Asian | Race<br>Black | Race<br>Pacific | Race La<br>White Na | ast Firs<br>ime Nan | t Middle<br>e Name | Employ-<br>Ment<br>Basis | Employ-<br>Ment<br>Basis | Exper-<br>lence For<br>Certified<br>Employee | Cate<br>Level | Pay<br>Step |

## Once the data is extracted, it can be downloaded using the Download to Excel button.

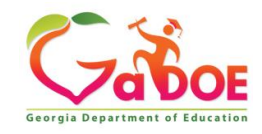

#### **Extracting Data from Prior Years**

All of the data submitted in CPI data collections for the past five years can now be extracted.

 Click on the drop-down arrow in the Layout box and choose Prior-CPI Collection(ABC)

| orgia Department of Education                                                                                                    | ADHOC Query |
|----------------------------------------------------------------------------------------------------|-------------|
| ayout:                                                                                                    |             |
| Select Layout                                                                                                    |             |
|                                                                                                    |             |
|                                                                                                    |             |
| JX:010=40020                                                                                                    |             |
|                                                                                                    |             |
|                                                                                                    |             |
|                                                                                                    |             |
| eorgia Department of Education                                                                                                    | ADHOC Query |
| eorgia Department of Education                                                                                                    | ADHOC Query |
| eorgia Department of Education<br>Layout:<br>Select Layout                                                                                            | ADHOC Query |
| eorgia Department of Education<br>Layout:<br>Select Layout<br>Current-CPI Collection (ABC)                                                            | ADHOC Query |
| eorgia Department of Education<br>Layout:<br>Select Layout<br>Current-CPI Collection (ABC)<br>Prior-CPI Collection (ABC)                              | ADHOC Query |
| eorgia Department of Education<br>_ayout:<br>Select Layout<br>Current-CPI Collection (ABC)<br>Prior-CPI Collection (ABC)<br>Prior-CPI Collection (AD) | ADHOC Query |
| eorgia Department of Education<br>Layout:<br>Select Layout<br>Current-CPI Collection (ABC)<br>Prior-CPI Collection (ABC)<br>Prior-CPI Collection (AD) | ADHOC Query |

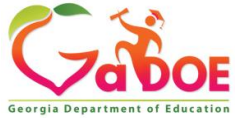

#### Prior-CPI Collection (ABC) 5 Year history for CPI 1 or 2

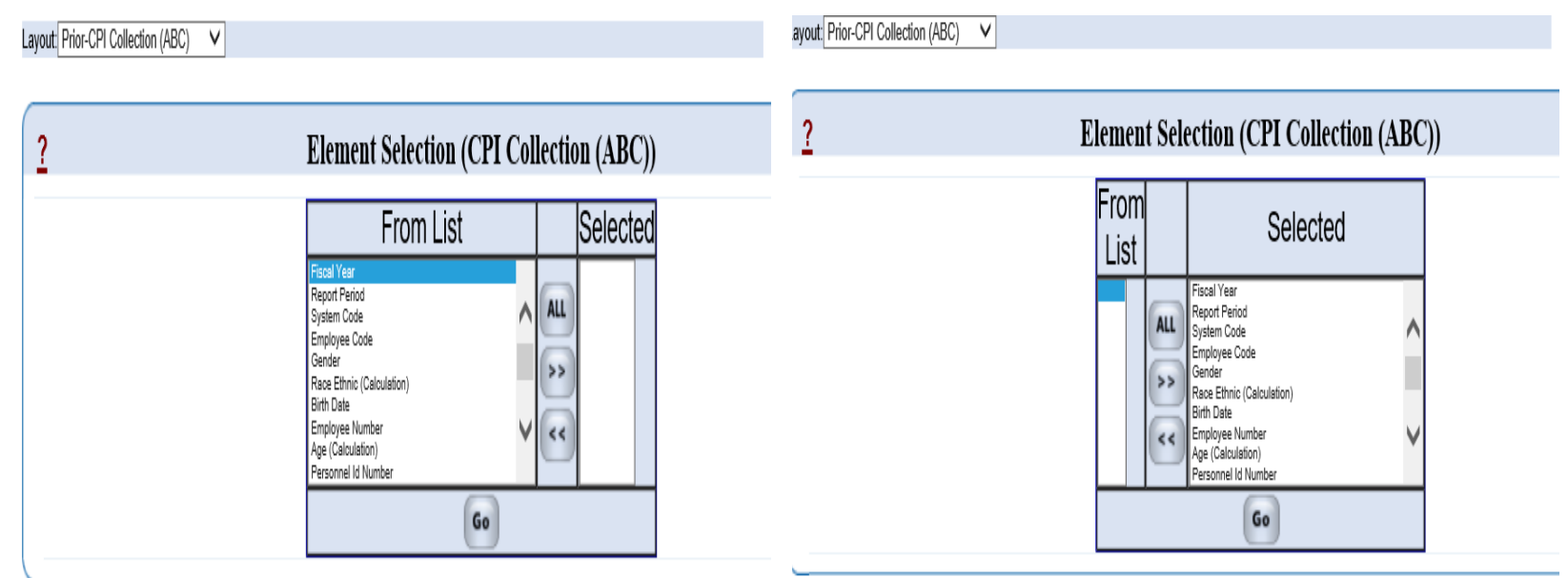

- To choose one Data Element, highlight the Data Element in 'From List' or you can click 'ALL' to select all of the data submitted in a prior CPI collection.
- Next click the right arrow to move the Data Element(s) to 'Selected' column.
- click on GO.

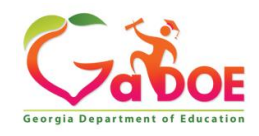

#### Prior-CPI Collection (ABC) 5 Year history for CPI 1 or 2

Choosing the Fiscal Year

- In the first drop down, choose Fiscal Year.
- Next click the middle drop down and select "Equals to"
- Put the 4-digit year in the column above Get Results

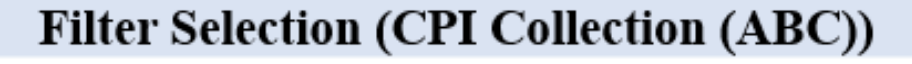

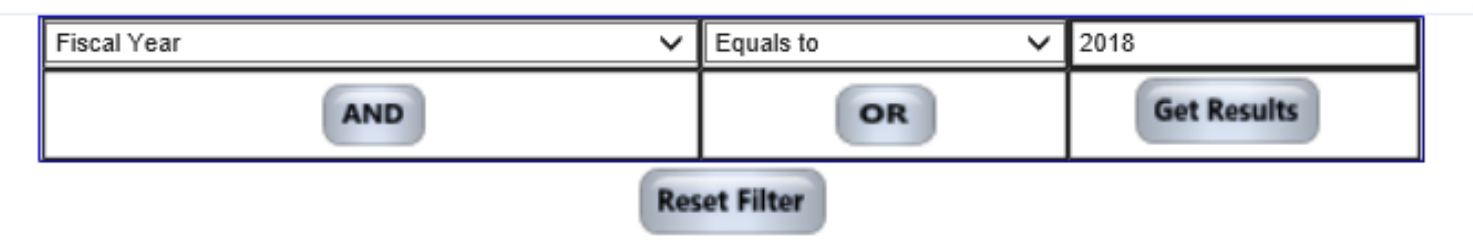

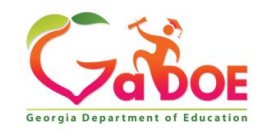

#### Prior-CPI Collection (ABC) 5 Year history for CPI 1 or 2

Choosing the Collection Period

- Next click on AND.
- Choose Report Period from the drop down.
- Next click drop down for SELECT BELOW select "Equals to."
- In the third drop down box, enter 1 for the October Collection, or 2 for the March Collection.
- Then click on Get Results.

| ?                                  | <u>Васк т</u><br>Filter Selectio                                      | to Column Selection                            | ABC))                                                        |                |
|------------------------------------|-----------------------------------------------------------------------|------------------------------------------------|--------------------------------------------------------------|----------------|
| _                                  | Report Period                                                         | CR Equals to                                   | Get Results                                                  | ¢              |
| Selected Report Per                | iod Equals to '2018' AND                                              |                                                |                                                              |                |
| NOTE: Filter Select<br>selecting a | tion is not mandatory. The repo<br>my filters. Selecting filters will | ort can be generated b<br>affect the outcome o | y clicking the 'Get Results'<br>f the data showing on the re | button without |
|                                    |                                                                       |                                                |                                                              |                |

# NOTE: Selected Data Elements will appear in a table format for Cycle 1 & 2.

| Layo          | ut          | : CPI          |           | ollec         | ctio      | n (/         | ABC)           | )               |           |                           |          |      |                    |             |                      |                  |                                       |                                        |
|---------------|-------------|----------------|-----------|---------------|-----------|--------------|----------------|-----------------|-----------|---------------------------|----------|------|--------------------|-------------|----------------------|------------------|---------------------------------------|----------------------------------------|
| Fisca<br>Year | I Re<br>Pe  | port :<br>riod | Sys<br>Co | stem<br>ode   | Em        | ploy<br>Code | ,ee<br>G       | Gender          | Ra<br>(Ca | ace Ethnic<br>alculation) | Birth    | Date | Employee<br>Number | A<br>(Calcu | ge<br>Ilatio         | n)               | Personnel<br>Id<br>Number             | Employee<br>Type                       |
| 203           | 18          | 2              |           | 881           |           | XX)<br>XX)   | KXX<br>KX      | F               |           | RB                        | 19<br>02 | 86   |                    | 31          |                      |                  |                                       |                                        |
| Ethr<br>Hispa | nic<br>anic | Rac<br>India   | e<br>in / | Race<br>Asiar | Ra<br>Bla | ice<br>ack   | Race<br>Pacifi | e Rac<br>ïc Whi | :e<br>ite | Last N                    | ame      |      | First Na           | me          | Mide<br>Initi<br>Nan | dle<br>ial<br>ne | Certified<br>Employ-<br>Ment<br>Basis | Classified<br>Employ-<br>Ment<br>Basis |
| N             |             | Ν              |           | Ν             | В         | N            |                | Ν               |           | Brown                     |          | Ka   | tie                |             | C                    | 1                | 000                                   | 0                                      |

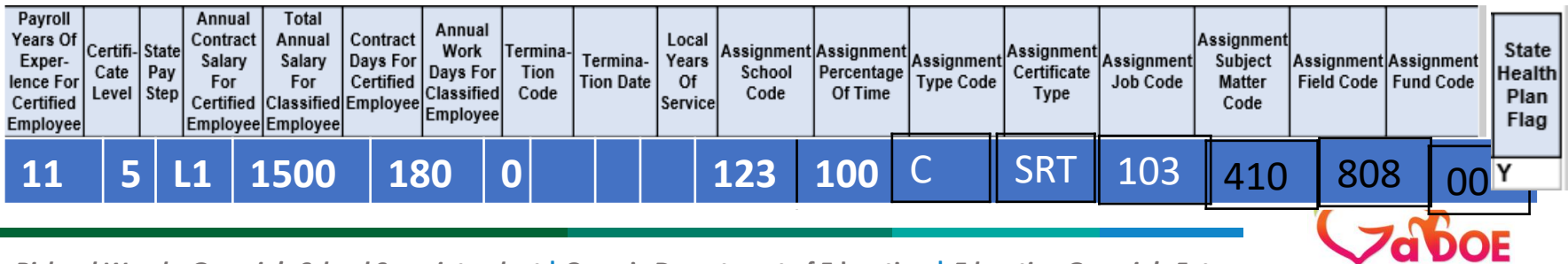

Georgia Department of Educatio

Richard Woods, Georgia's School Superintendent | Georgia Department of Education | Educating Georgia's Future

## Extracting Data from Prior Years – the CPI 3 'Leave' Data Collection

All of the data submitted in the July CPI leave data collections for the past five years can be extracted.

 Click on the drop-down arrow in the Layout box and choose Prior-CPI Collection(AD)

| orgia Department of Education                                                                                                    | ADHOC Query |
|----------------------------------------------------------------------------------------------------|-------------|
| ayout:                                                                                                    |             |
| Select Layout                                                                                                    |             |
|                                                                                                    |             |
|                                                                                                    |             |
| px:010=40020                                                                                                    |             |
|                                                                                                    |             |
|                                                                                                    |             |
|                                                                                                    |             |
| eorgia Department of Education                                                                                                    | ADHOC Query |
| eorgia Department of Education                                                                                                    | ADHOC Query |
| eorgia Department of Education<br>Layout:<br>Select Layout                                                                                            | ADHOC Query |
| Example 2 Select Layout<br>Current-CPI Collection (ABC)                                                                                               | ADHOC Query |
| Example 2 Constraint of Education  Layout:  Select Layout  Current-CPI Collection (ABC)  Prior-CPI Collection (ABC)                                   | ADHOC Query |
| eorgia Department of Education<br>Layout:<br>Select Layout<br>Current-CPI Collection (ABC)<br>Prior-CPI Collection (ABC)<br>Prior-CPI Collection (AD) | ADHOC Query |
| <b>Select Layout</b><br>Current-CPI Collection (ABC)<br>Prior-CPI Collection (ABC)<br>Prior-CPI Collection (AD)                                       | ADHOC Query |

Georgia Department of F

#### Prior-CPI Collection (AD) 5 Year history CPI 3

| Layout (CP12019-3-(AD) |                                                                                                    | Layout CPI2019-3-(AD)                      | V |              |                                                                                                    |  |  |  |
|------------------------|----------------------------------------------------------------------------------------------------|--------------------------------------------|---|--------------|----------------------------------------------------------------------------------------------------|--|--|--|
| ?                      | Element Selection (3-(AD))                                                                                                    | <b><u>?</u></b> Element Selection (3-(AD)) |   |              |                                                                                                    |  |  |  |
|                        | From List Selected                                                                                                    |                                            |   | From<br>List | Selected                                                                                                    |  |  |  |
|                        | Regaring and a series of the series of the s |                                            |   | ALL >>       | Fiscal Year<br>Report Period<br>System Code<br>Employee Code<br>Gender<br>Race Ethnic (Calculation)<br>Birth Date<br>Employee Number<br>Age (Calculation)<br>Personnel Id Number |  |  |  |
|                        | Go                                                                                                    |                                            |   |              | Go                                                                                                    |  |  |  |

- To choose one Data Element, highlight the Data Element in 'From List'
- Next click the right arrow to move the Data Element(s) to 'Selected', or you can click 'ALL'.
- click on GO to get the Filter screen below

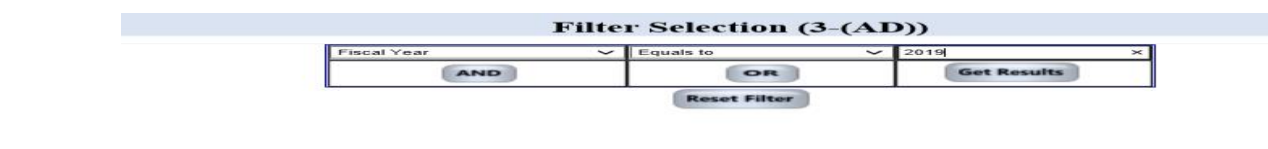

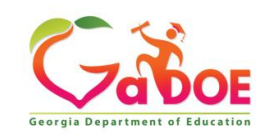

#### Prior-CPI Collection (AD) 5 Year history CPI 3

Back to Column Selection ? Filter Selection (CPI Collection (AD)) SELECT BELOW V Report Period Employee Code **Get Results** OR Gender Race Ethnic (Calculation) Birth Date **Reset Filter** Employee Number Age (Calculation) Personnel Id Number Employee Type Ethnic Hispanic Race Indian Race Asian Race Black Race Pacific Race White Last Name First Name Mid Initial Primary AssignMent Job Code Sick Leave Staff Develop-Ment **NOTE:** Filter Selection is not n Other Leave t can be generated by clicking the 'Get Results' button without selecting any filters. Selecting filters will affect the outcome of the data showing on the report.

- From the first drop down, choose Fiscal Year
- From the middle drop down, select "Equals to"
- Put the 4-digit year in the right column above Get Results
- Click on Get Results

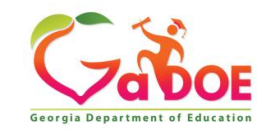

# NOTE: Selected Data Elements will appear in a same file format submitted for CPI cycle 3.

| Layout : 3-(AD) Showing |                  |                |                  |        |                              |            |                    |                      |                           |                    |
|-------------------------|------------------|----------------|------------------|--------|------------------------------|------------|--------------------|----------------------|---------------------------|--------------------|
| Fiscal<br>Year          | Report<br>Period | System<br>Code | Employee<br>Code | Gender | Race Ethnic<br>(Calculation) | Birth Date | Employee<br>Number | Age<br>(Calculation) | Personnel<br>Id<br>Number | Employee<br>Type I |
| 2019                    | 3                | 881            | XXXXXXX<br>XXX   | F      | RB                           | 1986<br>02 |                    | 31                   |                           |                    |

| Ethnic<br>Hispanic | Race<br>Indian | Race<br>Asian | Race<br>Black | Race<br>Pacific | Race<br>White | Last Name | First Name | Mic<br>Initi | d<br>AssignMei<br>Job Code | nt Sic<br>Leav | k Develo<br>ve Ment | p-Vacat | ion Other<br>Leave |
|--------------------|----------------|---------------|---------------|-----------------|---------------|-----------|------------|--------------|----------------------------|----------------|---------------------|---------|--------------------|
| Ν                  | Ν              | N             | В             | Ν               | N             | Brown     | Katie      | C            | 107                        | 7              | 2                   | 10      | 10                 |

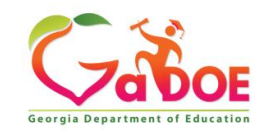

#### www.gadoe.org

) (O) @georgiadeptofed

youtube.com/georgiadeptofed

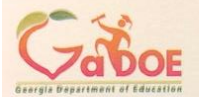

Katie Green Data Collections Analyst kagreen@doe.k12.ga.us

1966 Twin Towers East 205 Jesse Hill Jr. Drive, SE Atlanta, Georgia 30334

Tel (404) 463-1946 www.gadoe.org

Richard Woods, Georgia's School Superintendent "Educating Georgia's Future"

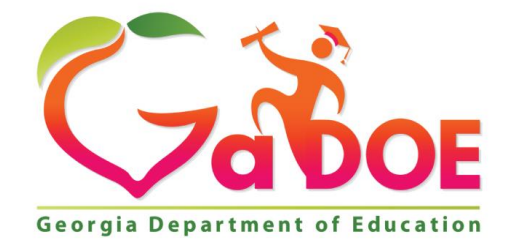

#### EDUCATING GEORGIA'S FUTURE